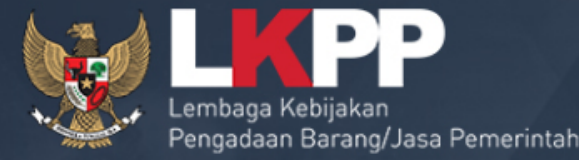

00

# Sistem Informasi Kinerja Penyedia SIKaP

(Vendor Management System)

#### Sistem Informasi Kinerja Penyedia (SIKaP)

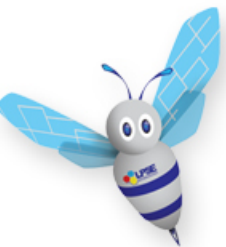

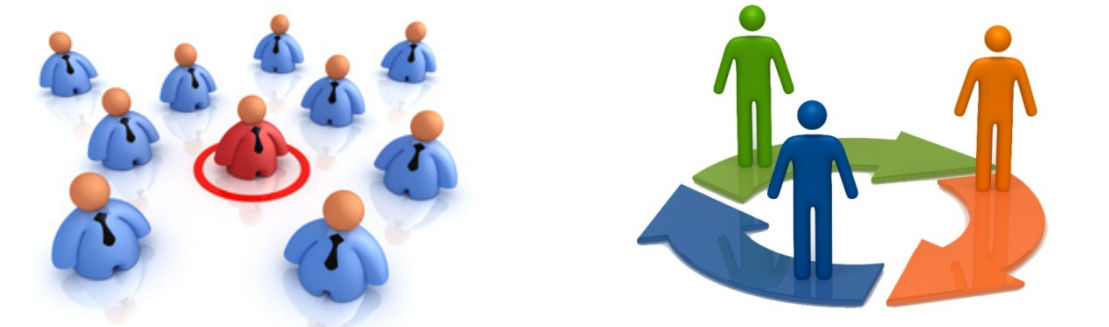

adalah aplikasi yang merupakan subsitem dari SPSE yang digunakan untuk mengelola data/informasi mengenai riwayat kinerja dan/atau data kualifikasi Penyedia Barang/Jasa

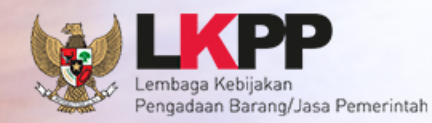

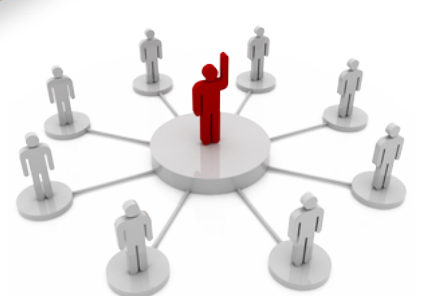

#### **FUNGSI SIKAP**

- Memusatkan data penyedia seluruh indonesia, untuk mendapatkan penyedia yang benar kualified berdasarkan jenis atau kompetensi usaha yang dimilikinya
- Memudahkan segala proses penghitungan jumlah penyedia
- History penyedia mengikuti proses pengadaan barang/jasa
- Kinerja penyedia melalui proses verifikasi
- Evaluasi kualifikasi otomatis (untuk lelang cepat)
- Klasifikasi bidang ijin usaha dan pengalaman pekerjaan berdasarkan data Klasifikasi

Baku Lapangan Usaha Indonesia (BPS) dan Sertifikat Badan Usaha (Kementerian

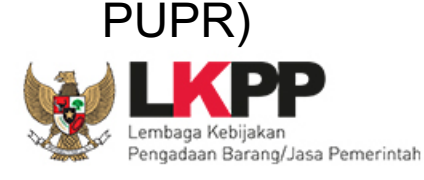

#### Pentingnya SIKaP

SIKaP

- Hanya penyedia yang sudah mengisi SIKaP yang akan diundang dalam e-Lelang Cepat
- Mempercepat proses verifikasi karena verifikasi dilakukan oleh seluruh Pokja ULP di seluruh Indonesia

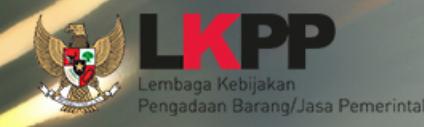

#### Alur Penyedia dalam Aplikasi SIKaP

Mulai

Login sikap.lkpp.go.id

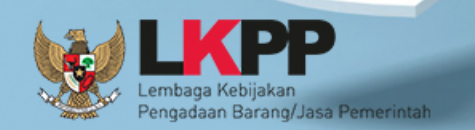

Isi Data Penyedia

Identitas Penyedia

ljin Usaha & klasifikasi

Pajak

Akta

Pemillik

Pengurus

Tenaga Ahli

Peralatan

Pengalaman (Input Klasifikasi Pengalaman atau Sub klasifikasi Pengalaman)

Preferensi

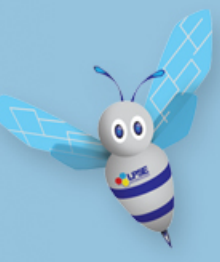

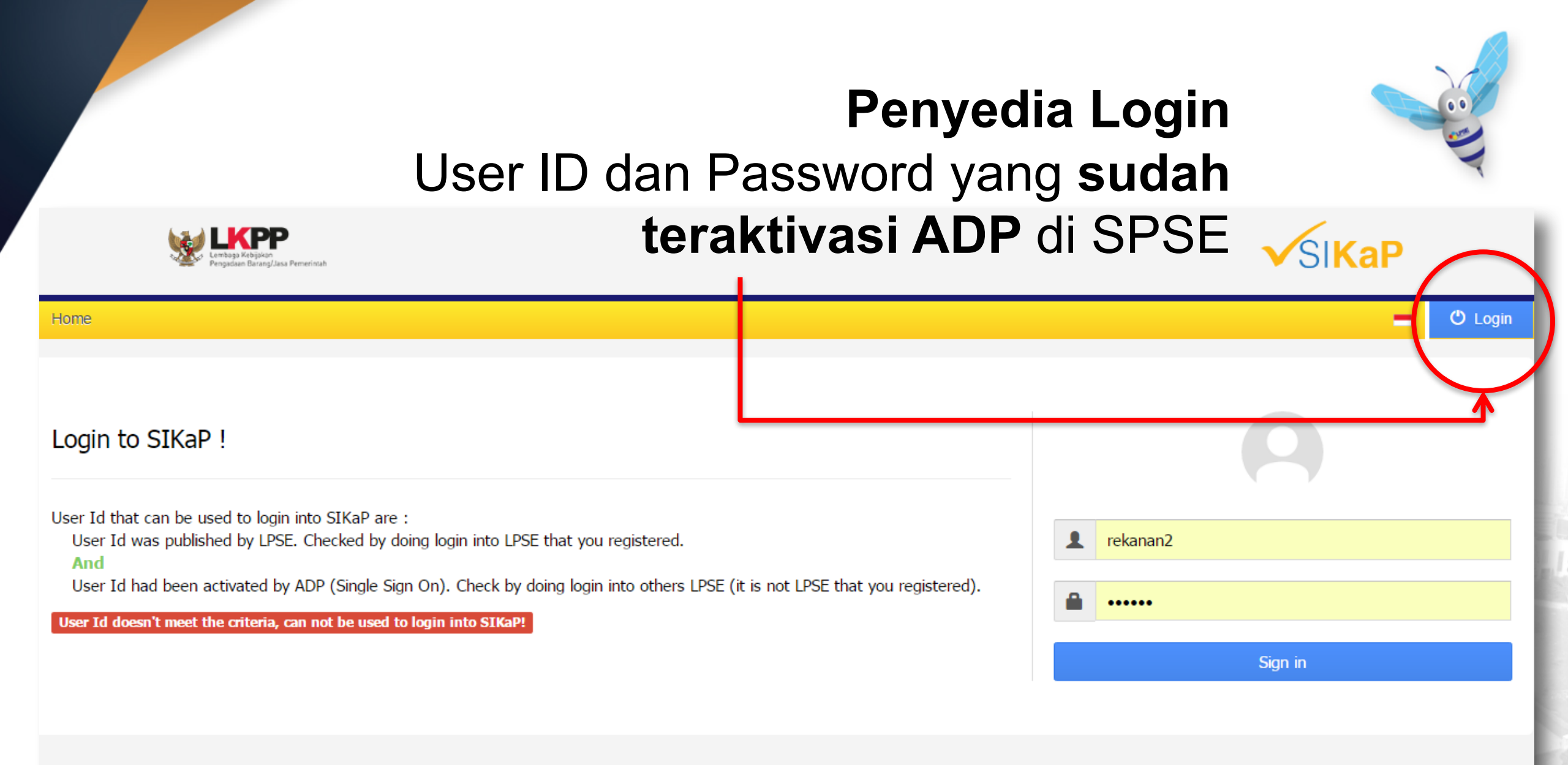

© 2006-2015 Lembaga Kebijakan Pengadaan Barang/Jasa Pemerintah (LKPP)

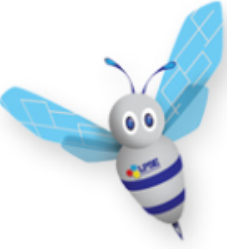

**BERANDA** 

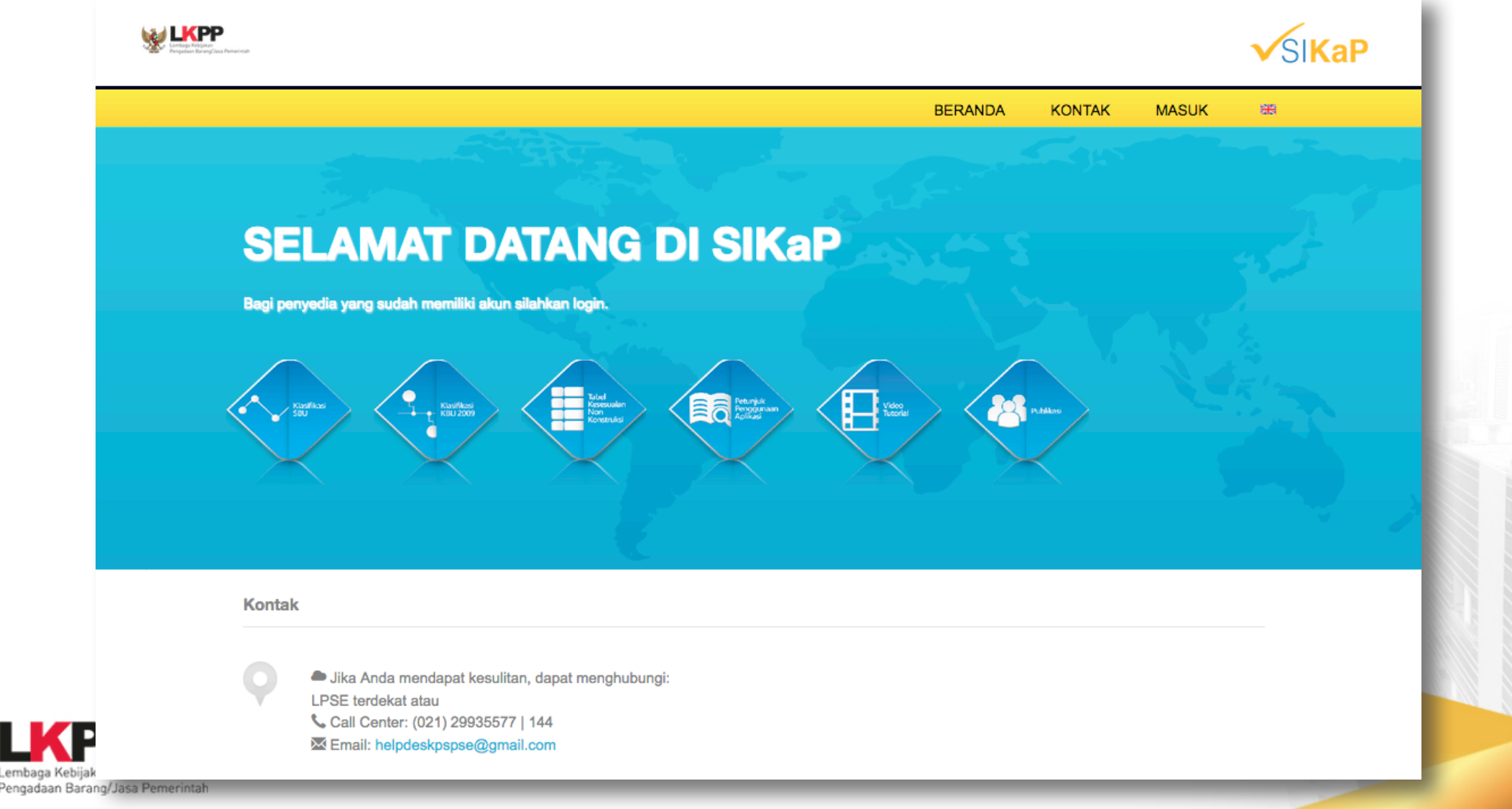

mbaga Kebija

#### PENGINPUTAN DATA

| Levings Kebigian<br>Pergodan Barag/Jasa Perserintah |             |                 |                 |           |            |            |         |                             | <b>√</b> SI <b>KaP</b> |
|-----------------------------------------------------|-------------|-----------------|-----------------|-----------|------------|------------|---------|-----------------------------|------------------------|
| Identitas Izin Usaha Ak                             | ta Pemilik  | Pengurus        | Tenaga Ahli     | Peralatan | Pengalaman | Pajak      | Inbox   | Preferensi                  | 🗱 😃 Keluar             |
| Tampilan ider                                       | ntitas pe   | nyedia          | sama d          | lengan    | data per   | iyedia     | ADP     |                             | ASJIAH REZKY UTAMA     |
| Informasi Identitas Pen                             | yedia       |                 |                 |           |            |            |         |                             |                        |
|                                                     |             |                 |                 |           |            |            |         |                             |                        |
| Nama Perusahaan<br>Rekanar                          | ASJIAH REZ  | ZKY UTAMA       |                 |           |            | 1          | User Id | REKANAN2                    |                        |
| Bentuk Usaha                                        | CV          |                 |                 |           |            |            | NPWP    | 02.910.648.1-805.000        |                        |
| Alamat di ADP                                       | BTN Minas   | a Upa Blok AB.1 | 10.A.No.6 Makas | sar       | Nc         | ).Pengukuh | ian PKP | PEM-001/WPJ.15/KP.0203/2009 |                        |
| Alamat Perubahan (Jika                              | BTP Blok A  | √2, Makassar    |                 |           |            |            | Email   | asjiah_ru@yahoo.co.id       |                        |
| Ada)<br>Kode Por                                    | 00223       |                 |                 |           |            | r          | felepon | 0411 23 17105               |                        |
| Note Pos                                            | 50225       | ··· · · ·       |                 |           |            |            | Fax     |                             |                        |
| Kabupaten/ Kota                                     | Makassar (I | Kota)           |                 |           |            | Telepon    | Seluler | 0411 2317105                |                        |
| Kantor Cabang                                       | Tidak       |                 |                 |           |            | v          | Nebsite |                             |                        |
| Jumlah Menang                                       | 0           |                 |                 |           |            | tanggal    | lUpdate | 09-05-2016 09:59:15         |                        |

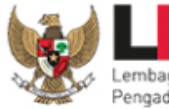

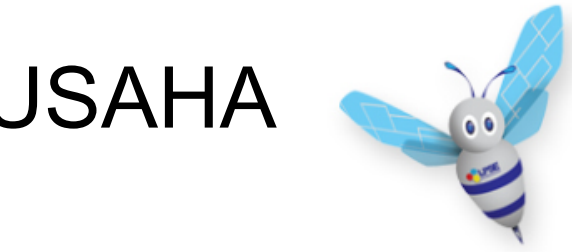

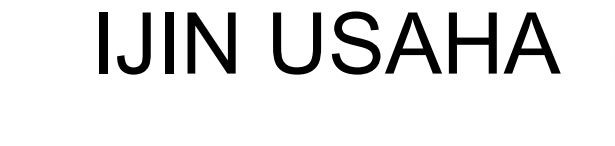

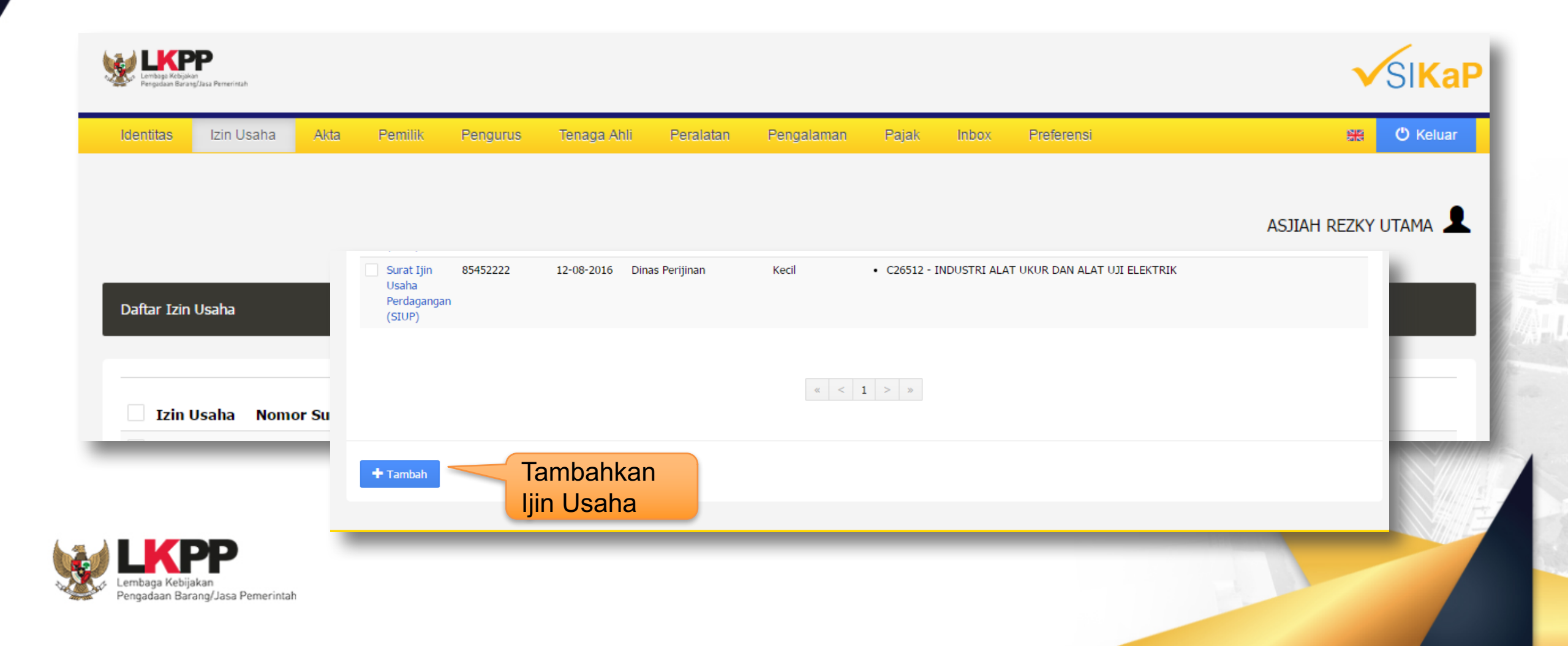

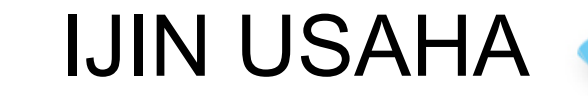

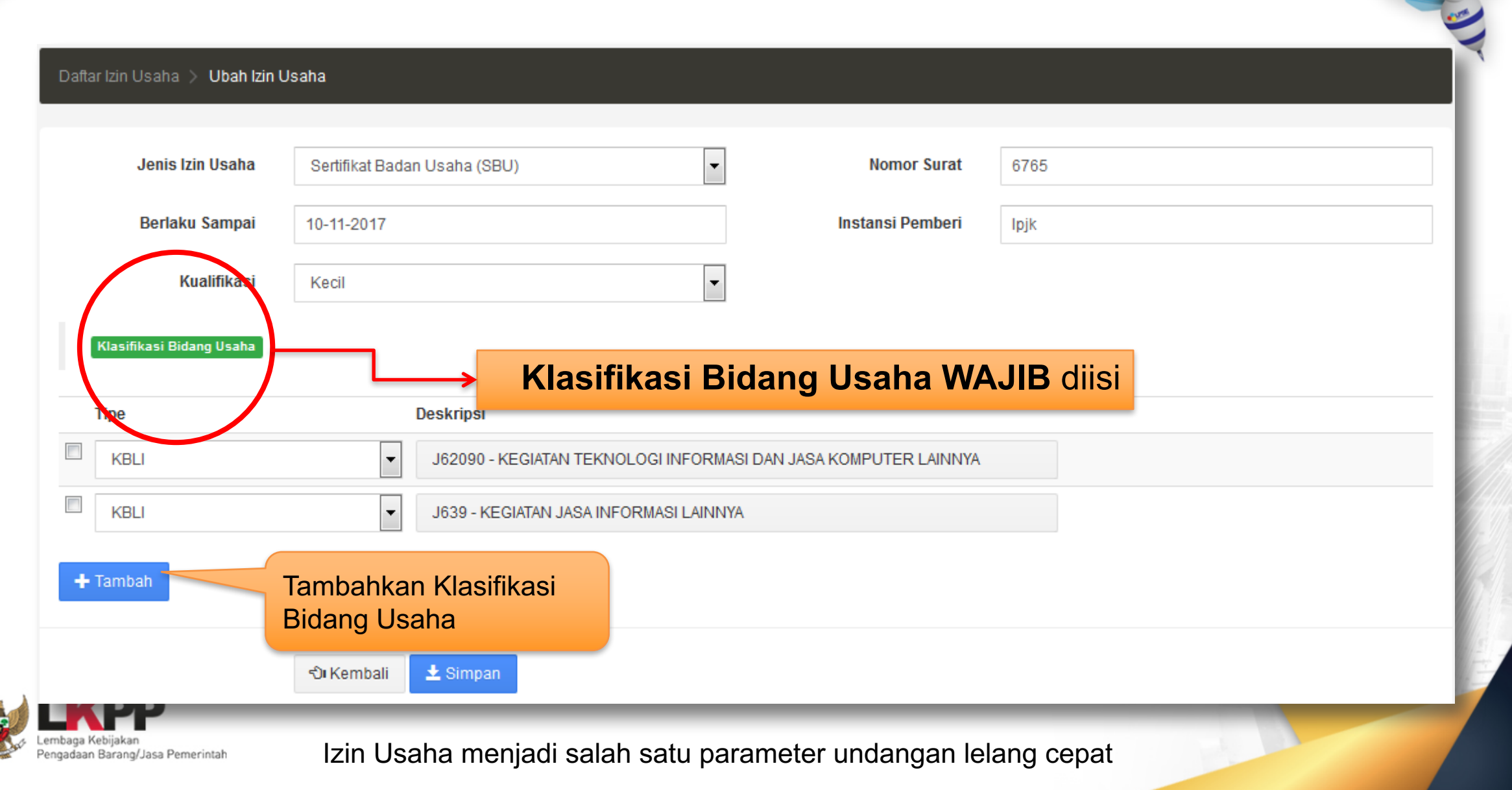

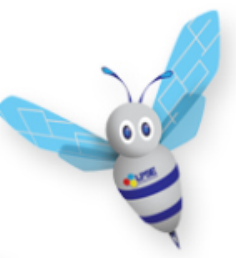

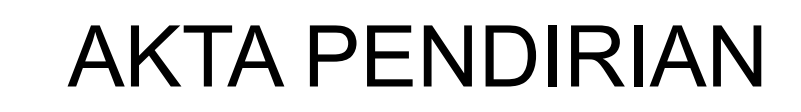

| Izin Usaha Akta Pemilik Peng   | rus Tenaga Ahli Peralatan Pengalaman Pajak Inbox | Preferensi 👷 🖒 Keluar |
|--------------------------------|--------------------------------------------------|-----------------------|
|                                |                                                  | CV. FITRATUR          |
| kta                            |                                                  |                       |
|                                |                                                  |                       |
| a Pendirian                    | Akta Perubahan                                   |                       |
| <b>Nomor</b> 34/567            | Nomor                                            | 50/589                |
| ggal Surat 05-03-2016          | Tanggal Surat                                    | 05-03-2016            |
| Notaris                        | Notaris                                          |                       |
| ggalDibuat 05-03-2016 02:31:03 | tanggalUpdate                                    | 22-03-2016 07:57:01   |
| Ci Ubah                        | Edit Akta Pendirian dan<br>Perubahan             |                       |

ngadaan

#### PEMILIK PERUSAHAN

...

| <mark>Identitas Izin Usaha Akta</mark> Pemil | ik Pengurus Tenaga Ahli Peralata | n Pengalaman Pajak Inbox | Preferensi | Ster C K    |
|----------------------------------------------|----------------------------------|--------------------------|------------|-------------|
|                                              |                                  |                          |            | CV. FITRATU |
| Daftar Pemilik                               |                                  |                          |            |             |
| Nama                                         | ктр                              |                          | Alamat     | Saham       |
| nurul ahyani                                 | 02.17778.78.2.004                |                          | Jakarta    | 40          |
| jefri                                        | 01902093039                      |                          | olsksk     | 100         |
| ani                                          | 123139402983008                  |                          | Jl.Jalanan | 60 Lem      |
|                                              |                                  | « < 1 > »                |            |             |
| + Tambah                                     | nkan                             |                          |            |             |

|                                                     |                          | Ρ                     | ENGURU                           | S PERU       | SAHAAN                      |
|-----------------------------------------------------|--------------------------|-----------------------|----------------------------------|--------------|-----------------------------|
| Emboga Kebijaka<br>Pengadaan Bizang/Jasa Pemerintah |                          |                       |                                  |              | ✓SIKal                      |
| Identitas Izin Usaha Akta                           | Pemilik Pengurus         | Fenaga Ahli Peralatan | Pengalaman Pajak Inbo:           | e Preferensi | 💥 😃 Keluar                  |
| INFO TERKINI Diberitahuk                            | an kepada para penyedia, | bahwa data yang sud   | lah diverifikasi tidak bisa diru | bah!         |                             |
|                                                     |                          |                       |                                  |              | ASJIAH REZKY UTAMA 👤        |
| Daftar Pengurus                                     |                          |                       |                                  |              |                             |
|                                                     |                          |                       |                                  |              |                             |
|                                                     |                          |                       |                                  | Q Search     | G 10 - ₩-                   |
| Nama                                                | КТР                      | Alamat                | Jabatan                          | Mulai        | Akhir                       |
| 🔲 rio                                               | 123230595702884          | direktur              | 22-03-2015                       | 23-03-2016   |                             |
| hhkajhddajk                                         | 156455454                | head                  | 01-09-2016                       | 12-09-2016   |                             |
| « < <b>1</b> > »                                    |                          |                       |                                  |              | Showing 1 to 2 of 2 entries |
| T                                                   | ambahkan                 |                       |                                  |              |                             |

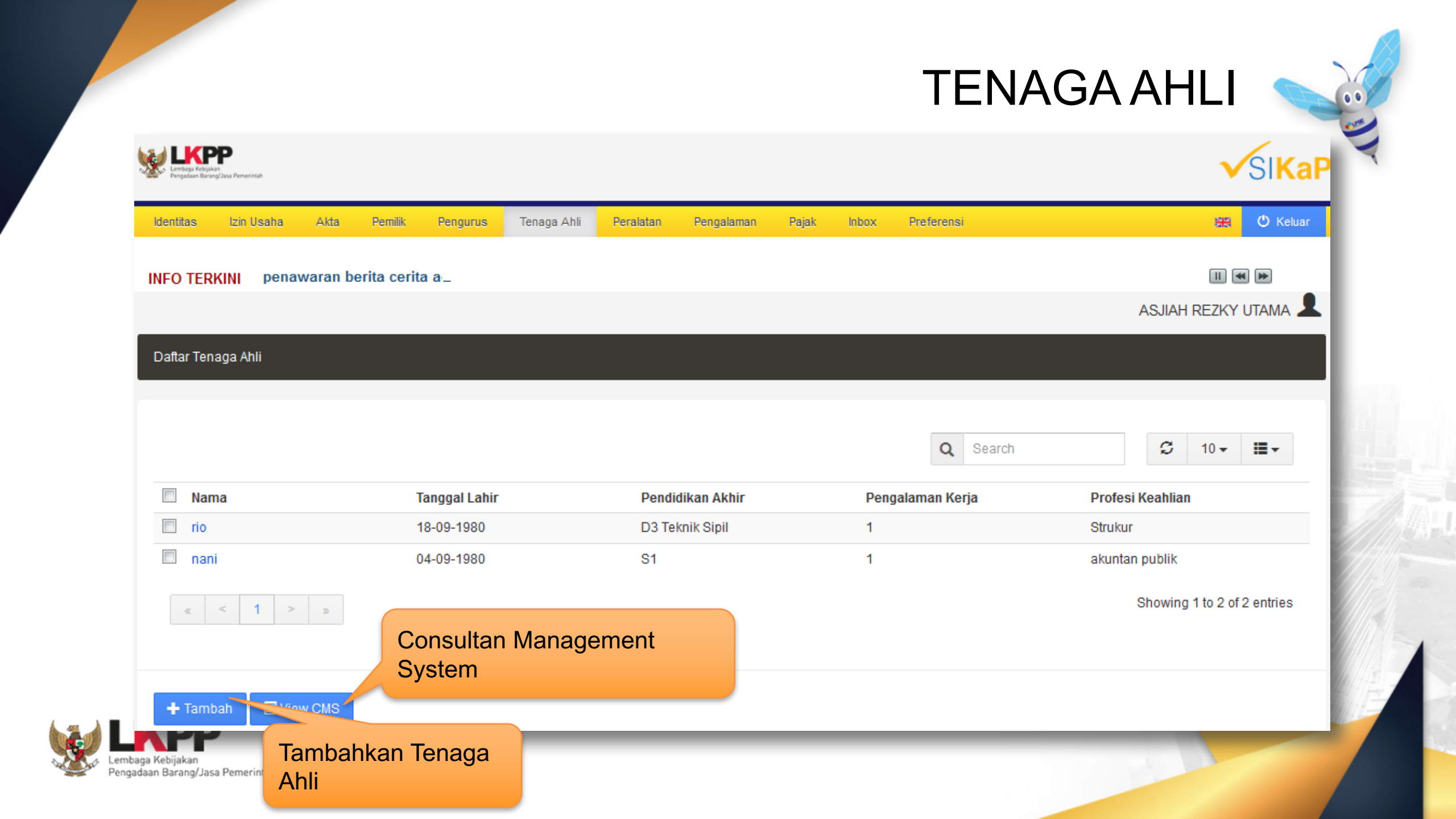

|                                                                       |                              |                                     |                         | PE                                        | ERALA                                     | ΓΑΝ 🥿                                                                                                    |
|-----------------------------------------------------------------------|------------------------------|-------------------------------------|-------------------------|-------------------------------------------|-------------------------------------------|----------------------------------------------------------------------------------------------------|
| Lembaga Kebijikan<br>Pengadaan Barang/Jasa Pemerintah                 |                              |                                     |                         |                                           |                                           | <b>√</b> SI <b>K</b> a                                                                                                    |
| ntitas Izin Usaha Akta Pemilik                                        | Pengurus Tenaga Ahli         | li Peralatan Peng                   | alaman Pajak i          | Inbox Preferensi                          |                                           | 🔠 🕐 Kelua                                                                                                    |
| O TERKINI Lengkapi data-data And                                      | la, sehingga system ka       | mi mengenali kualifi                | kasi anda berhak il     | kut serta dalam undan                     | gan lelang yang diad                      | lakan ol 🕕 🕶 🍽                                                                                                    |
|                                                                       |                              |                                     |                         |                                           | 4                                         | ASJIAH REZKY UTAMA                                                                                                    |
| ftar Peralatan                                                        |                              |                                     |                         |                                           |                                           |                                                                                                    |
|                                                                       |                              |                                     |                         |                                           |                                           |                                                                                                    |
|                                                                       |                              |                                     |                         |                                           |                                           |                                                                                                    |
|                                                                       |                              |                                     |                         | O Sear                                    | ch                                        | G 10 x ≣x                                                                                                    |
| 7                                                                     |                              |                                     |                         | Q Sear                                    | ch                                        | G 10 <b>- ≣</b> -                                                                                                    |
| Nama Alat Jumlah                                                      | Kapasitas<br>1 ton           | Merk/Tipe                           | Kondisi<br>Baik         | Q Sear<br>Tahun Pembuatar<br>2002         | ch<br>Lokasi Sekarang                     | Ø 10 - ₩ -<br>Bukti Kepemilikan                                                                                                    |
| Nama Alat       Jumlah         Excavator       1         truk       2 | Kapasitas<br>1 ton<br>besarr | Merk/Tipe<br>komatsu<br>mitsubitshi | Kondisi<br>Baik<br>Baik | Q Sear<br>Tahun Pembuatar<br>2002<br>2000 | ch<br>Lokasi Sekarang<br>tarutung<br>Alor | Image: Control of the second second |
| Nama Alat     Jumlah       Excavator     1       truk     2           | Kapasitas<br>1 ton<br>besarr | Merk/Tipe<br>komatsu<br>mitsubitshi | Kondisi<br>Baik<br>Baik | Q Sear<br>Tahun Pembuatar<br>2002<br>2000 | ch<br>Lokasi Sekarang<br>tarutung<br>Alor | Ilo ▼     III ▼       Bukti Kepemilikan       edffg       123                                                                                                    |
| Nama Alat Jumlah   Excavator 1   truk 2   « 1                         | Kapasitas<br>1 ton<br>besarr | Merk/Tipe<br>komatsu<br>mitsubitshi | Kondisi<br>Baik<br>Baik | Q Sear<br>Tahun Pembuatar<br>2002<br>2000 | ch<br>Lokasi Sekarang<br>tarutung<br>Alor | Ilo ▼     III ▼       Bukti Kepemilikan       edffg       123       Showing 1 to 2 of 2 entries                                                                                                    |
| Nama Alat Jumlah   Excavator 1   truk 2     «<                        | Kapasitas<br>1 ton<br>besarr | Merk/Tipe<br>komatsu<br>mitsubitshi | Kondisi<br>Baik<br>Baik | Q Sear<br>Tahun Pembuatar<br>2002<br>2000 | ch<br>Lokasi Sekarang<br>tarutung<br>Alor | Ilo →     Image: Image:             |

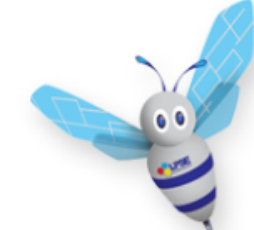

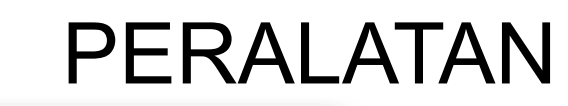

| Daftar Peralatan > Tambah Pe | eralatan           |  |
|------------------------------|--------------------|--|
| Nama                         |                    |  |
| Jumlah                       |                    |  |
| Kapasitas                    |                    |  |
| Merk/Tipe                    |                    |  |
| Tahun Pembuatan              |                    |  |
| Kondisi                      | 🛇 Baik 🔍 Rusak     |  |
| Lokasi Sekarang              |                    |  |
| Status Kepemilikan           | Sendiri            |  |
| Bukti Kepemilikan            |                    |  |
|                              | ি Kembali 🛃 Simpan |  |

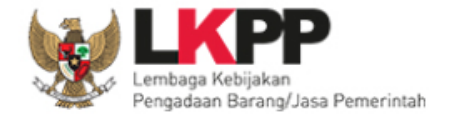

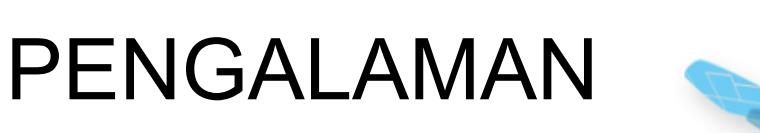

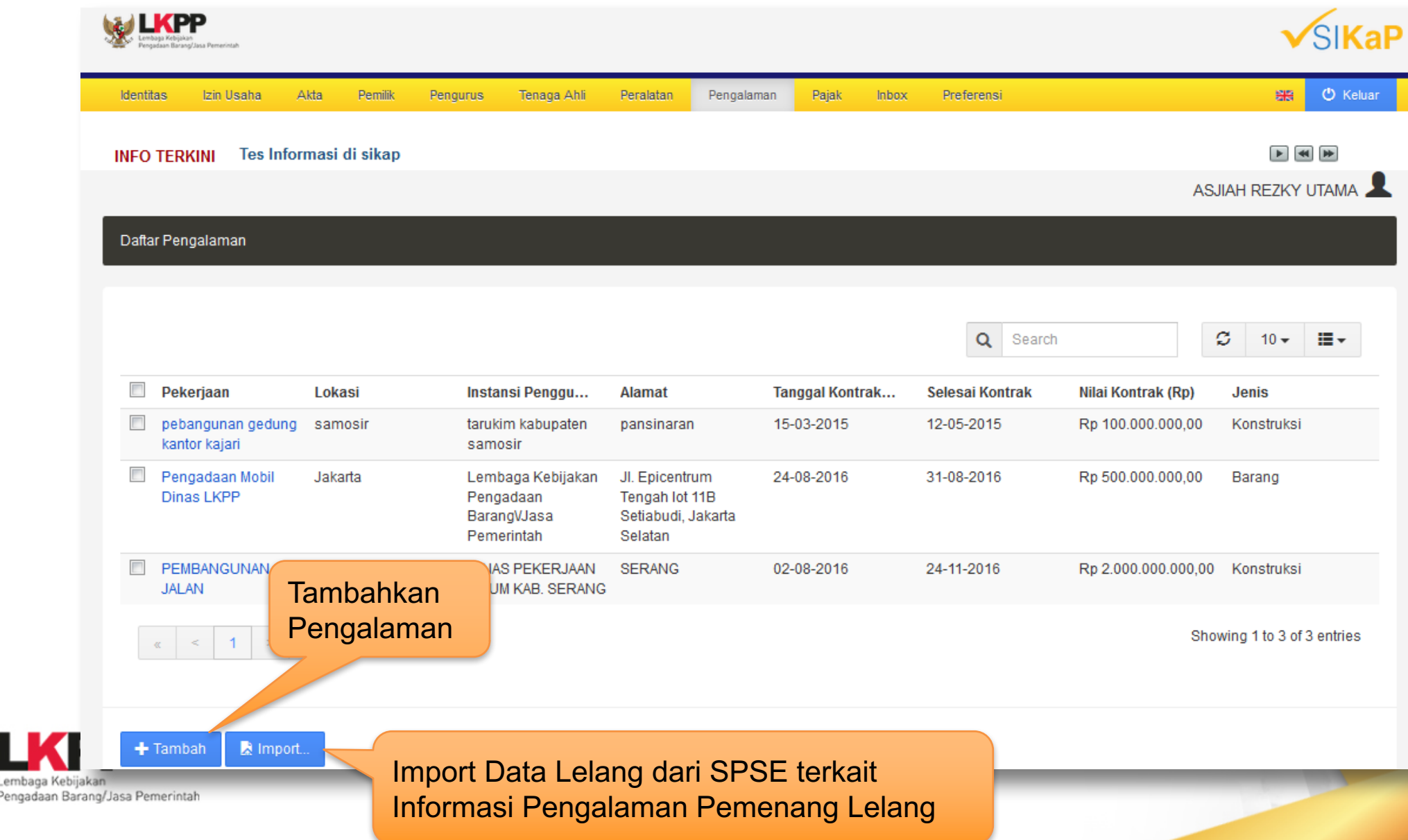

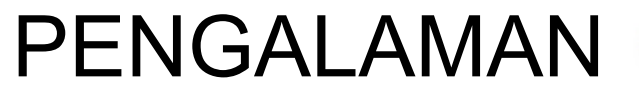

00)

| Daftar Pengalaman > Tambah I                  | Pengalaman |                                   |          |
|-----------------------------------------------|------------|-----------------------------------|----------|
| Nama Kontrak*                                 |            | Instansi Pengguna<br>Barang/Jasa* |          |
| Nomor Kontrak                                 |            | Alamat Instansi                   |          |
| Tanggal<br>Kontrak/Pelaksanaan<br>Pekeriaan * |            | Telepon Instansi                  |          |
| Selesai Kontrak                               |            | Kategori Pekerjaan                | Barang 💌 |
| Tanggal Serah Terima<br>Pekerjaan             |            |                                   |          |
| Nilai Kontrak (Rp)*                           |            |                                   |          |
| Lokasi Pekerjaan*                             |            |                                   |          |
| Persentase Pekerjaan                          | %          |                                   |          |
| Tanggal Progres                               |            |                                   |          |
| Keterangan                                    |            |                                   |          |
|                                               | h.         |                                   |          |

Lembaga Ket Pengadaan B

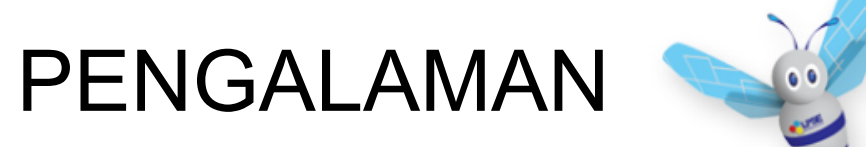

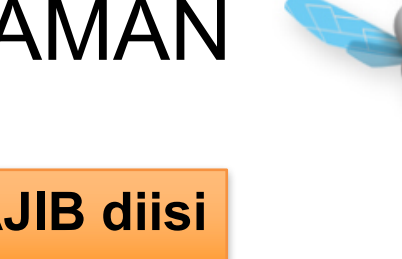

|                       | Klasifikasi Bidang Pengalaman WAJIB diisi                      |
|-----------------------|----------------------------------------------------------------|
| Klasifikasi Bidang Pe | engalaman                                                      |
| Jenis                 | Keterangan                                                     |
| KBLI                  | J6209 - KEGIATAN TEKNOLOGI INFORMASI DAN JASA KOMPUTER LAINNYA |
| KBLI                  | ▼ J639 - KEGIATAN JASA INFORMASI LAINNYA                       |
| + Tambah              | Tambah Klasifikasi<br>Bidang Pengalaman                        |
|                       | 🕄 Kembali 👤 Simpan                                             |

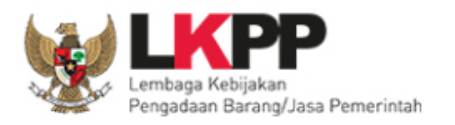

| dentitas Izin Usaha Akt | a Pemilik | Pengurus | Tenaga Ahli    | Peralatan | Pengalaman | Pajak | inbox | Preferensi |              | 🚟 😃 Kelua          |
|-------------------------|-----------|----------|----------------|-----------|------------|-------|-------|------------|--------------|--------------------|
| IFO TERKINI memasuka    | n penav_  |          |                |           |            |       |       |            |              |                    |
|                         |           |          |                |           |            |       |       |            |              | ASJIAH REZKY UTAMA |
| )aftar Laporan Pajak    |           |          |                |           |            |       |       |            |              |                    |
|                         |           |          |                |           |            |       |       |            |              |                    |
| SPT Tahunan             |           | 1        | Tanggal Terima | a Bukti   |            |       |       |            | Nomor Bukti  |                    |
| SPT Tahunan             |           | 3        | 31-12-2016     |           |            |       |       |            | 2/Pajak/2016 |                    |
|                         |           |          |                | -         |            |       |       |            |              |                    |
|                         |           |          |                |           | « < 1 >    | >>    |       |            |              |                    |

Parameter Undangan Kepada Penyedia

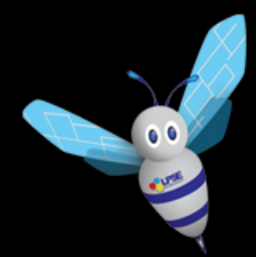

Izin Usaha,

 $\searrow$ 

- Klasifikasi Bidang Usaha, dan
- Pengalaman Usaha
- sebagai parameter yang digunakan dalam e-Lelang Cepat untuk mengundang penyedia yang sesuai.

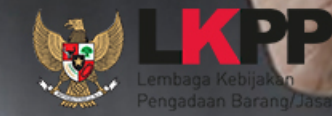

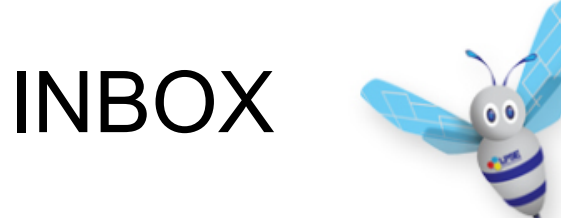

uar

14:18

| Usaha Akta                         | Pemilik                         | Pengurus                            | Tenaga Ahli              | Peralatan | Pengalaman                 | Pajak               | Inbox     | Preferensi    |                 |          | 88  | 🕐 Kelus                | 81 |
|------------------------------------|---------------------------------|-------------------------------------|--------------------------|-----------|----------------------------|---------------------|-----------|---------------|-----------------|----------|-----|------------------------|----|
|                                    |                                 |                                     |                          |           |                            |                     |           |               |                 |          |     |                        |    |
| Inbox                              | SIKA                            | P <mark>( Unc</mark>                | langan                   | Lelang    | g Cepat                    | )                   |           |               |                 | ASJIAH   | REZ | Y UTAMA                | 9  |
|                                    |                                 |                                     |                          |           |                            |                     |           |               |                 |          |     |                        |    |
|                                    |                                 |                                     |                          |           |                            |                     |           |               |                 |          |     |                        |    |
|                                    |                                 |                                     |                          |           |                            |                     |           |               |                 |          |     |                        |    |
| entries                            |                                 |                                     |                          |           |                            |                     |           |               | Search:         |          |     |                        | _  |
|                                    |                                 | Judul                               |                          |           | Preview P                  | esan 🛛              |           |               |                 |          | ÷   | Tanggal<br>Masuk       | ,  |
| Undangan Lelang<br>Pemerintah deng | g Voice Record<br>Jan Badan Usa | ler Kegiatan Peo<br>ha D.I.2 (43459 | doman Teknis Ker<br>999) | rjasama   | Anda diunda<br>paket penga | ng untuk m<br>idaan | emasukkan | penawaran pac | a e-Lelang Khus | us untuk | (   | 04 Mei 2016<br>11:23   |    |
| Undangan Lelang                    | g Belanja Moda                  | al Pengadaan Fi                     | lling Kabinet (692       | 999)      | Anda diunda<br>paket penga | ng untuk m<br>idaan | emasukkan | penawaran pac | a e-Lelang Khus | us untuk | (   | 04 Mei 2016<br>10:59   |    |
| Undangan Lelang                    | g Atk dan Baha                  | an Komputer (26                     | 594999)                  |           | Anda diunda<br>paket penga | ng untuk m<br>idaan | emasukkan | penawaran pac | a e-Lelang Khus | us untuk | 1   | 29 April 2016<br>16:36 |    |
| Undangan Lelang                    | g Fasilitas Perk                | antoran di Wila                     | yah Kerja (89999         | )         | Anda diunda<br>paket penga | ng untuk m<br>idaan | emasukkan | penawaran pac | a e-Lelang Khus | us untuk | :   | 28 April 2016<br>14:18 |    |

Daftar Pesan

Identitas

Show 10 • entries

Izin Usaha

Undangan Le Undangan Le Undangan Le Lembaga Kebijakan Pengadaan Barang/Jasa Pemerintah

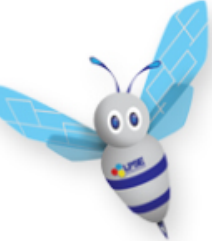

#### PREFERENSI

| Identitas Izin Usaha A     | kta Pemilik Pengurus                                                                                 | Tenaga Ahli                        | Peralatan     | Pengalaman | Pajak | Inbox | Preferensi | 🔠 🔿 Keluar           |
|----------------------------|----------------------------------------------------------------------------------------------------|------------------------------------|---------------|------------|-------|-------|------------|----------------------|
| rkini ffi_                 |                                                                                                    |                                    |               |            |       |       |            |                      |
|                            |                                                                                                    |                                    |               |            |       |       |            | ASJIAH REZKY UTAMA 💄 |
| Preferensi Undangan Lelang |                                                                                                    |                                    |               |            |       |       |            |                      |
| Lokasi Pekerjaan           | • Riau - Pelalawan (Kab.)                                                                            |                                    |               |            |       |       |            |                      |
| Jenis Pekerjaan            | • Barang<br>• Jasa Lainnya                                                                           |                                    |               |            |       |       |            |                      |
| Klasifikasi Pengadaan      | <ul> <li>J6209 - KEGIATAN TEKNOL(<br/>KOMPUTER LAINNYA</li> <li>J639 - KEGIATAN JASA INF(</li> </ul> | DGI INFORMASI DA<br>DRMASI LAINNYA | N JASA        |            |       |       |            |                      |
| Penyelenggara              | Seluruh Penyelenggara                                                                                |                                    |               |            |       |       |            |                      |
| HPS                        | <= 5 Milyar                                                                                          |                                    |               |            |       |       |            |                      |
| Tanggal Dibuat             | 27-12-2016 02:55:52                                                                                  |                                    |               |            |       |       |            |                      |
| Perubahan Tanggal          | 27-12-2016 02:55:52                                                                                  |                                    |               |            |       |       |            |                      |
|                            | K Ilbah                                                                                              | (lik "Uba<br>referens              | h" untu<br>si | ık merul   | oah   |       |            |                      |

| Preferensi Undangan Lelang      | > Ubah Klasifikasi Pengadaan                               | 0.0                                                                                                    |
|---------------------------------|------------------------------------------------------------|----------------------------------------------------------------------------------------------------|
| Lokasi Pekerjaan                | Sebagian Wilayah 💌                                         |                                                                                                    |
|                                 | Pilih Lokasi                                               |                                                                                                    |
|                                 | Provinsi Kabupaten/Kota                                    | PREFERENSI                                                                                                    |
|                                 | Riau Pelalawan (Kab.)                                      |                                                                                                    |
|                                 | + Tambah                                                   |                                                                                                    |
| Jenis Pekerjaan                 | Barang                                                     |                                                                                                    |
|                                 | Jasa Konsultansi (Badan Usaha)                             |                                                                                                    |
|                                 | Konstruksi                                                 |                                                                                                    |
|                                 |                                                            |                                                                                                    |
| Penyelenggara                   | Seluruh Instansi                                           |                                                                                                    |
| HPS                             | Klasifikasi Bidang Paket Peker                             | -jaan                                                                                                    |
| Klasifikasi Bidang Paket Pekerj | WAJIB                                                      | diisi                                                                                                    |
| Jenis                           | Keterangan                                                 |                                                                                                    |
| KBLI                            | J8209 - KEGIATAN TEKNOLOGI INFORMASI DAN JASA KOMPUTER LAI |                                                                                                    |
| KBLI                            | J639 - KEGIATAN JASA INFORMASI LAINNYA                     |                                                                                                    |
| + Tambah                        |                                                            | E Contraction of the second second seco |
|                                 | Note: Izin Usaha, Pengalaman, Preferensi Wajib ur          | ntuk diisikan                                                                                                    |

### Cara Mengakses Link Latihan di LPSE

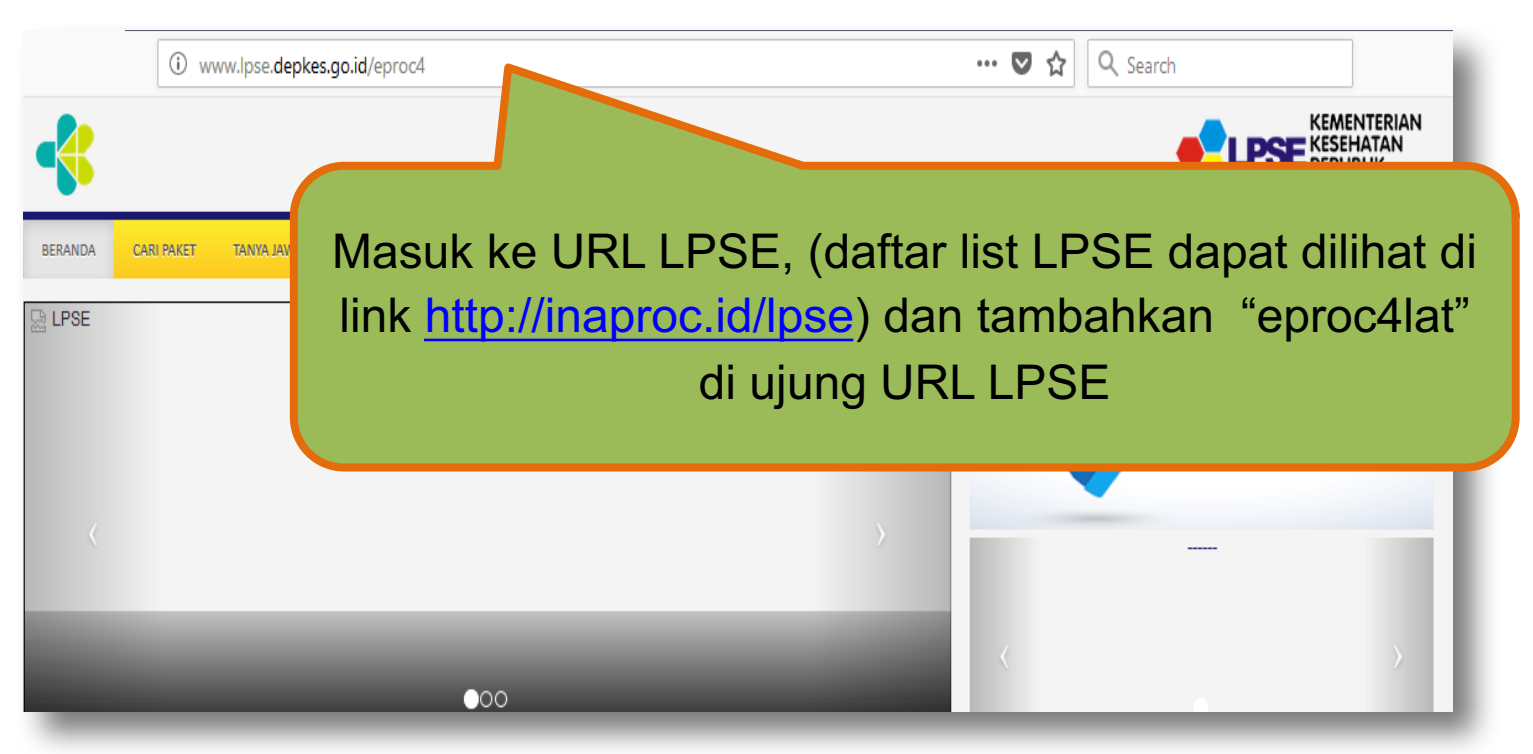

Penyedia **wajib** menghubungi LPSE terlebih dahulu sebelum menggunakan SPSE versi latihan di LPSE bersangkutan!

#### Contoh : http://www.lpse.depkes.go.ic/eproc4lat

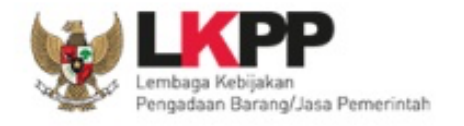

### Hubungi Kami

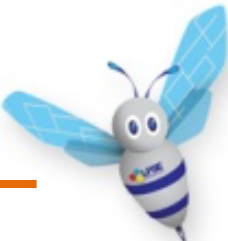

Call Center LKPP : 144

Helpdesk SPSE : helpdeskpspse@gmail.com helpdesk-lpse@lkpp.go.id

ALAMAT:

Kawasan Rasuna EpicentrumJalan Epicentrum Tengah Lot 11B, Jakarta Selatan DKI Jakarta 12940 Website: https://eproc.lkpp.go.id

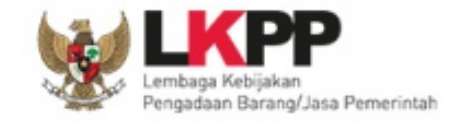

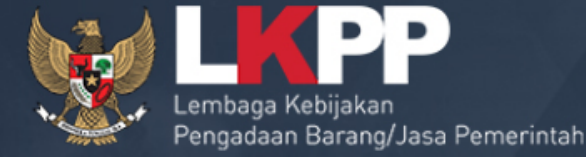

# TERIMA KASIH

Trainer and User Support Direktorat Pengembangan Sistem Pengadaan Secara Elektronik Gd. LKPP Lantai 5, Kompleks Rasuna Epicentrum JI. Epicentrum Tengah Lot 11 B, Jakarta